## 芳賀郡市認知症フォーラム Webセミナー

## 日時 2020 年 10 月 8 日 (木) 19:00~20:10

◆ 19:00 ~ 19:10 【開会の辞】 芳賀赤十字病院 脳神経内科

主任部長 澤田 幹雄 先生

◆ 19:10 ~ 20:10 【特別講演】

座長: 真岡中央クリニック 院長 小川 松夫 先生 『心房細動と認知症』

## 訪問診療ネットワーク 伊勢崎クリニック 院長 神澤 孝夫 先生

新型コロナウイルスの状況を鑑み今回はWebでの配信とさせていただきます。 ご視聴希望の方は、お手数ですが下記のアドレスまでお申し付け下さい。 当日視聴のためのURL・ID・パスワードをお送りいたします。

【担当:第一三共株式会社 鎌田 満博】 <u>kamata.mitsuhiro.az@daiichisankyo.co.jp</u> 携帯電話番号 090-8022-2327

何卒、ご理解とご協力を賜りますようお願い申し上げます。

日本医師会生涯教育講座(0.5単位) カリキュラムコード(CC):認知脳の障害 申請

共催 : 芳賀赤十字病院認知症疾患医療センター · 芳賀郡市医師会 · 第一三共株式会社

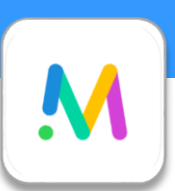

## Cisco Meetingによる視聴方法のご案内

Cisco Meetingによるご視聴は、弊社よりご案内差し上げた先生のみとなっております。 なお、本講演会は医療用医薬品に関する情報を取り扱いますので、医療関係者以外の方がいらっしゃる 公共の場所などからのアクセスはお控えください。また、録音、録画、撮影等はお控えください。

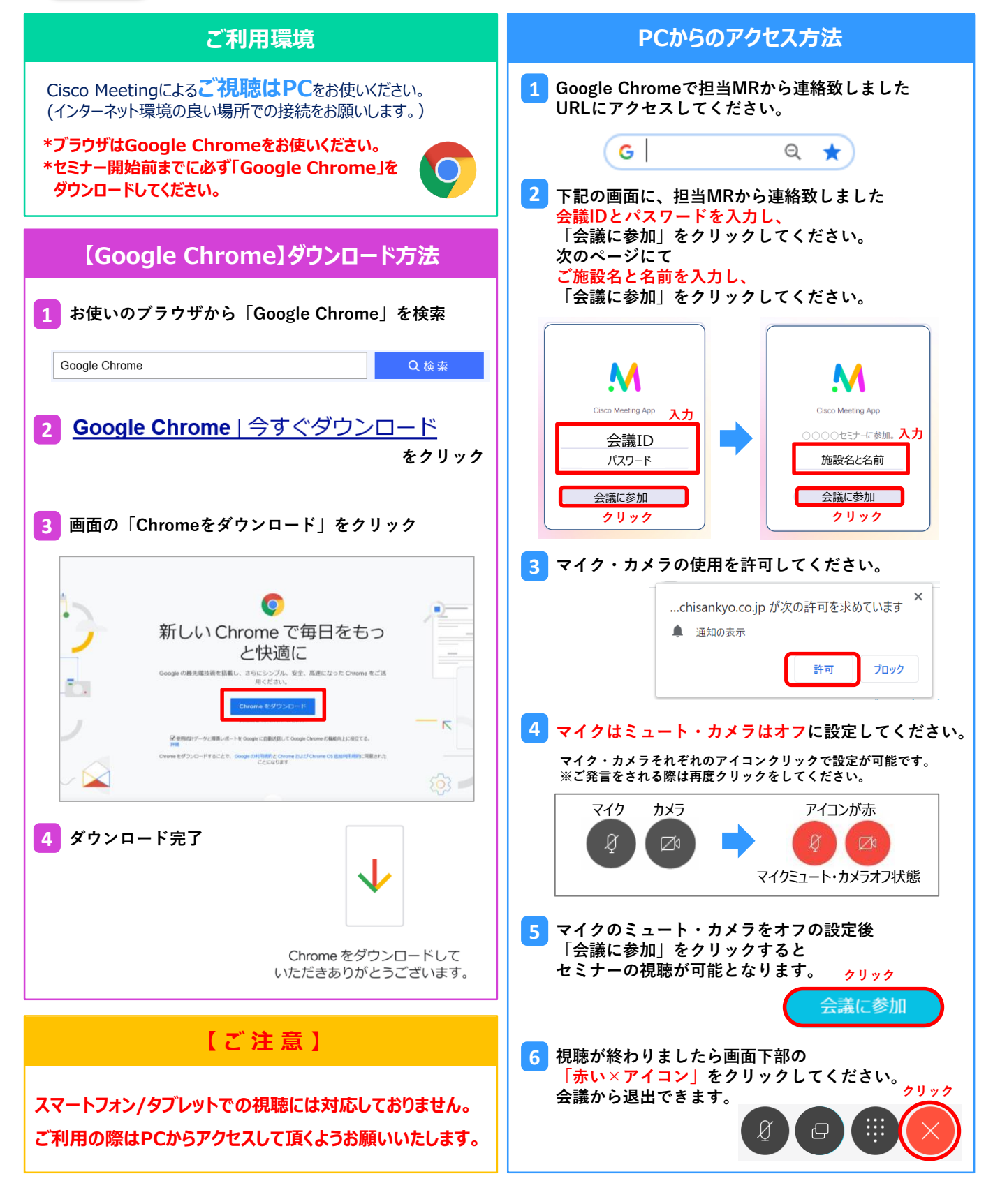